# Faxolási útmutató

# Fax küldése a kezelőpanel segítségével

1 Az eredeti dokumentumot a másolandó oldalával felfelé, a rövidebb élével előre töltse az automatikus lapadagoló tálcájába, vagy helyezze a másolandó oldalával lefelé a lapolvasó üveglapjára.

### Megjegyzések:

- Az automatikus lapadagoló tálcájába ne tegyen képeslapot, fényképet, kisméretű képet, fóliát, fotópapírt vagy vékony papírt (pl. újságkivágást). Ezeket az elemeket helyezze a lapolvasó üvegére
- Az automatikus lapadagoló jelzőfénye világítani kezd, ha a papír megfelelően lett betöltve.
- 2 Ha az automatikus lapadagoló tálcáját használja, a papírvezetőket igazítsa a dokumentumhoz.
- **3** Lépjen a következő elemhez a nyomtató kezelőpaneljén:

Fax > 0K > a billentyűzet segítségével adjon meg egy fax- vagy hivatkozási számot > 🐼 > Eredeti méret > 0K

Megjegyzés: Ha szeretne faxolni egy másik oldalt, tegye azt az üveglapra, majd a bal és a jobb nyílgombbal lépjen a

Következő oldal beolvasása elemhez, és nyomja meg a OK gombot.

**4** Lépjen az **Feladat befejezése** pontra a bal és a jobb nyílgombbal, majd nyomja meg a OK gombot.

# Fax küldése hivatkozásszám használatával

A fax-hivatkozások a telefonon vagy faxkészüléken beállított gyorstárcsázási opciókhoz hasonlóan működnek. Egy hivatkozásszám (1–999) tartalmazhat egy vagy több címzettet.

1 Az eredeti dokumentumot a másolandó oldalával felfelé, a rövidebb élével előre töltse az automatikus lapadagoló tálcájába, vagy helyezze a másolandó oldalával lefelé a lapolvasó üveglapjára.

### Megjegyzések:

- Az automatikus lapadagoló tálcájába ne tegyen képeslapot, fényképet, kisméretű képet, fóliát, fotópapírt vagy vékony papírt (pl. újságkivágást). Ezeket az elemeket helyezze a lapolvasó üvegére
- Az automatikus lapadagoló jelzőfénye világítani kezd, ha a papír megfelelően lett betöltve.
- 2 Ha az automatikus lapadagoló tálcáját használja, a papírvezetőket igazítsa a dokumentumhoz.
- **3** Nyomja meg a **#** gombot, majd a billentyűzeten adja meg a hivatkozási számot.
- **4** Nyomja meg a(z)  $\bigcirc$  gombot.

# Faxküldés a számítógéppel

### Útmutatás Windows-felhasználók számára

- 1 Nyisson meg egy dokumentumot, és kattintson a Fájl >Nyomtatás lehetőségre.
- 2 Válassza ki a nyomtatót, majd kattintson a Tulajdonságok, Jellemzők, Beállítások vagy Beállítás gombra.
- 3 Kattintson a Fax >Fax engedélyezése lelhetőségre, majd adja meg a fogadó faxszámot vagy -számokat.

- **4** Ha szükséges, konfigurálja a fax egyéb beállításait.
- 5 Alkalmazza a módosításokat, majd küldje el a faxolási feladatot.

#### Megjegyzések:

- A faxolási szolgáltatás csak a PostScript illesztőprogrammal vagy az Univerzális faxillesztőprogrammal használható. További információért lásd: <u>http://support.lexmark.com</u>.
- A fax funkció PostScript illesztőprogrammal való használatához konfigurálja és engedélyezze azt a Konfiguráció lapon.

### Macintosh-felhasználók számára

- 1 Miközben a dokumentum látható, kattintson a File (Fájl) >Print (Nyomtatás) parancsra.
- 2 Válassza ki a nyomtatót.
- 3 Írja be a fogadó fax számát, majd szükség szerint konfiguráljon más faxbeállításokat.
- 4 Küldje el a faxolási feladatot.

# A faxolási lehetőségek bemutatása

# Eredeti méret

A lehetőség segítségével kiválasztható a faxon továbbítani kívánt dokumentum mérete.

- A nyomtató vezérlőpanelének Fax területén nyomja meg az Options (Beállítások) gombot. Megjelenik az Eredeti méret felirat.
- **2** Nyomja meg a OK gombot.
- **3** A nyíl gombok segítségével válassza ki az eredeti dokumentum méretét, majd nyomja meg a OK gombot.

# Felbontás

Ezzel a beállítással módosíthatja a fax kimeneti minőségét. A képfelbontás növelésével nő a fájl mérete és az eredeti dokumentum beszkenneléséhez szükséges idő. A képfelbontás csökkentésével csökken a fájlméret.

Válasszon egyet az alábbiak közül:

- Normál: Legtöbb dokumentum faxolásakor használható.
- Finom 200 dpi: Kisméretű elemeket tartalmazó dokumentumok faxolásakor használható.
- Szuperfinom 300 dpi: Apró részleteket tartalmazó dokumentumok faxolásakor használható.
- Ultrafinom 600 dpi: Képeket vagy fényképeket tartalmazó dokumentumok faxolásakor használható.

# Sötétség

A beállítás segítségével megadható, hogy az eredeti dokumentumhoz képest mennyire legyenek világosak vagy sötétek a faxok.

# **Tartalom típusa**

Ezzel a beállítással beállíthatja az eredeti dokumentum típusát.

Faxolási útmutató Oldal: 3 / 3

Az alábbi tartalomtípusok közül választhat:

- Grafika: Az eredeti dokumentum többnyire üzleti jellegű grafikákat tartalmaz, mint például kördiagramok, oszlopdiagramok és animációk.
- Fotó: Az eredeti dokumentum főleg fényképekből vagy képekből áll.
- Szöveg: Az eredeti dokumentum többnyire szövegből vagy vonalas rajzból áll.
- Szöveg/Fotó: Az eredeti dokumentum szöveg, grafika és fényképek keveréke.

### **Tartalom forrása**

Ezzel a beállítással beállíthatja az eredeti dokumentum forrását.

Az alábbi tartalomforrások közül választhat:

- Színes lézer: Az eredeti dokumentumot színes lézernyomtatóval nyomtatták ki.
- Monokróm lézer: Az eredeti dokumentumot monokróm lézernyomtatóval nyomtatták ki.
- Tintasugaras: Az eredeti dokumentumot tintasugaras nyomtatóval nyomtatták ki.
- Fotó/Film: Az eredeti dokumentum filmről származó fénykép.
- Magazin: Az eredeti dokumentum egy magazinból származik.
- Újság: Az eredeti dokumentum egy újságból származik.
- Sajtó: Az eredeti dokumentum nyomdában készült.
- Egyéb: Az eredeti dokumentumot alternatív vagy ismeretlen nyomtatóval nyomtatták ki.

#### Tájolás

Ezzel a beállítással megadhatja az eredeti dokumentum tájolását, majd a tájolásnak megfelelően módosíthatja az Oldalak és Kötés beállításait.

### Kötés

Ezzel a beállítással megadhatja, hogy az eredeti dokumentum a hosszú vagy a rövid oldalán legyen kötve.